#### **REJSUD: Kontrol af datastrøm REJSUD\_AFR**

# Indhold

| Formål                     | 1 |
|----------------------------|---|
| ndledning                  | 1 |
| Kontroller status på batch | 2 |
| Status "Behandlet"         | 3 |
| Status "Delvist behandlet" | 3 |
| Status "Behandlingsfejl"   | 5 |
| Behandl Batch              | 6 |

#### Formål

Denne mini vejledning beskriver kontrol af GIS datastrømmen REJSUD\_AFR og henvender sig til de FGU Institutioner som ikke er kunde hos SAM.

Formålet med vejledningen er, at give regnskabsmedarbejderen i FGU institutionen et redskab til at tjekke om datastrømmen REJSUD\_AFR er afviklet succesfuldt, eller om der er opstået fejl i forbindelse med behandlingen, og hvordan sidstnævnte skal håndteres.

## Indledning

Rejseafregninger og udlæg oprettet og godkendt af institutionerne i RejsUd, overføres hver nat i en såkaldt batch til Navision Stat.

Batchen med afregningerne indlæses i Navision Stat via GIS datastrømmen REJSUD\_AFR, og det er FGU Institutionens opgave at kontrollere, at denne indlæsning er sket.

Når batchen er indlæst, uden behandlingsfejl, overføres den automatisk til købskladden. Det anbefales, at den dedikerede købskladde bogføres hver dag, eftersom en ikke-bogført-købskladde, vil betyde at den nyeste batch fejler i indlæsningen.

En Batch med status "Delvist behandlet" eller "Behandlingsfejl" skal behandles manuelt, når fejlen er udbedret og kladden med de foregående afregninger evt. er bogført.

Har en batch status "Importfejl", vil det ikke være muligt at behandle batchen. Afregningerne vil i dette tilfælde blive genåbnet i RejsUd, og institutionen skal overføre afregningerne igen (efter evt. fejlrettelse). Denne status skal Institutionen derfor **ikke** forholde sig til.

## Kontroller status på batch

Det er vigtigt at Institutionen løbende kontrollerer at ALLE batch, overført fra RejsUd til Navision Stat, er behandlet fejlfrit.

Åben datastrømskortet for REJSUD\_AFR som vist nedenfor.

| C C + 10 100_507E +                                       | Afdelinger + Opsetning + Pro                   | ogramopsætning + Generel Integ | ration 🕨 Gene | risk Integration 🔸 GIS Importdatastrar | me                                       |                                             |         |               |                 |           | © Seg (CH+F3)                      |            |   |
|-----------------------------------------------------------|------------------------------------------------|--------------------------------|---------------|----------------------------------------|------------------------------------------|---------------------------------------------|---------|---------------|-----------------|-----------|------------------------------------|------------|---|
| <ul> <li>START HANDLINGER</li> </ul>                      | NAVIGER                                        |                                |               |                                        |                                          |                                             |         |               |                 |           |                                    | 18060_SDFE | 0 |
| Ny Redger liste                                           | Import Batch Vis son 1<br>Bate 4<br>Proces Vis | As son<br>Sagram               | •             | Vælg datastrøm<br>REJSUD_AFR           |                                          |                                             |         |               |                 |           |                                    |            |   |
| Afdelinger<br>I- Okononistyring<br>I- Salg & marketing    | GIS Importdatastrør                            | nme -                          |               |                                        |                                          |                                             |         |               |                 |           | Skriv for at filterere (F3)   Kode |            | * |
| <ul> <li>Opkrævningssystem (85)</li> </ul>                | Kode A Pegrysten                               | Deskrivelse                    | ata format    | Importfolder                           | Arkunfalder                              | Eksportfolder                               | Kodning | Peltadskiller | Håndterin       | Opswithin |                                    |            |   |
| F Kabi                                                    | GERS_CPR. GERS                                 | Forespargsel på kreditorers    | Webservice    |                                        |                                          |                                             | ANSI    |               | Afbrydibatch    | Valderet  |                                    |            |   |
| Lagersted                                                 | IFS_MASTER INDPAK2                             | Indfak2 Masterdata             | XM, filer     | \jpt-ns-epp10.prod.stad.dk\PS\Re       | ()pt-ro-epp10.prod.sited.dk/Arkiv/p      | \\pt-ro-epp10.prod.sited.dklpFS\Re          | ANSI    |               | Afbryd betch    | Valderet  |                                    |            |   |
| P Produktion                                              | PS_TRANS PEPAK2                                | Indfak 2 Transactionilata      | 324, Fler     | Vail-re-app 20 grod, sited, dk (2*5 Ke | Upit-rm-app 10 grod, sited, dk (Arkov'(5 | Upit-rm-app 10, prod. sited. dk/pr5/kie     | ANSI    |               | Abrydibatch     | Valderet  |                                    |            |   |
| > Sager                                                   | MT RES MTED                                    | Indepring all reasourcer fra   | Webservice    |                                        |                                          |                                             | ANSI    |               | Afbryd batch    | Velderet  |                                    |            |   |
| <ul> <li>Nessourceparategring</li> <li>Service</li> </ul> | MT REPUD MID                                   | Independent with the data in-  | Webservice    |                                        |                                          |                                             | ANSI    |               | fororer ku      | Valderet  |                                    |            |   |
| b Democrate                                               | MINGTON MIND                                   | And the Real Property of the   | Mahaanina     |                                        |                                          |                                             | ANGT    |               | Afredhalds      | Valdecat  |                                    |            |   |
| 4 Costettion                                              |                                                | Indexed of the second          | Via film      | 1077 M. MARK and shed shiften          | WITT ME APOINT must share shifting       | Their are seen 10 most site of shifts in st | 44477   |               | Teneros hu      | Validanak |                                    |            |   |
| It-administration                                         | RE3500_WR RE35002                              | studes my an epicariey mys-    | - Multer      | (DD) THIS WAY BE DOD SHOULD REPORT     | (D1) 49 WH 10 DIOC STREED WINGS          | (bries and to provide a second degree       | ANDL    |               | Up to the state | valueret  |                                    |            |   |
| # Programopsastrying                                      | RESOLD_DAT RESOLD2                             | Standata B RepUC2              | xP4,Fier      | (D2T-NG-APP-32-prod. stad. dk \$kejs   | (U21-HG-APP-30-Droot attact of Wega-     | (Ast-no-app to prod. a ted. dr (rogaud      | ANSI    |               | Afbryd belch    | Valderet  |                                    |            |   |
| Generalt                                                  | RE19JD_KVT RE19JD2                             | Transaktions forespargsler     | x34, filer    | (S2T-NS-APP 32.prod.sited.dk/Rejs      | (\$517-NS-APP 30.prod.sited.dk/Rejs      | (lpt-re-epp 10.prod.sited.dk/Rejaud         | ANSI    |               | Afbryd betch    | Valderet  |                                    |            |   |
| <ul> <li>General Integration</li> </ul>                   |                                                |                                |               |                                        |                                          |                                             |         |               |                 |           |                                    |            |   |
| COUP Integration                                          |                                                |                                |               |                                        |                                          |                                             |         |               |                 |           |                                    |            |   |

Sti: XXX/Afdelinger/Opsætning/Programopsætning/Generel Integration/Generisk Integration/GIS Importdatastrømme

Vælg handlingen "Batch" på handlingsbåndet.

| - START HANDLINGER              | NAVIGER                                                                       |                                              |                                                   |                  |   |
|---------------------------------|-------------------------------------------------------------------------------|----------------------------------------------|---------------------------------------------------|------------------|---|
| Vis Xslet<br>Administrer Proc   | DoneNote Noter Links<br>OneNote Viter Site Site Site Site Site Site Site Site | → Gâ til<br>Forrige<br>d<br>er Næste<br>iide |                                                   |                  |   |
| REJSUD_AFR                      | Batch (Ctrl+F7)                                                               | klik nå Ba                                   | atch                                              |                  |   |
| Generelt                        |                                                                               |                                              |                                                   |                  |   |
| Kode:                           | REJSUD_AFR                                                                    |                                              | Decimaleksempel:                                  |                  |   |
| Fagsystem:                      | REJSUD2 -                                                                     |                                              | Testtilstand:                                     |                  |   |
| Beskrivelse:                    | Indiæsning af rejseafregningsposter.                                          |                                              | Dataformat:                                       | XMLfiler         | • |
| Håndtering af transaktionsfejl: | Ignorer kun fejlende transaktioner 👻                                          |                                              | Feltadskiller:                                    |                  |   |
| Tabel- og feltidentifikation:   | Sproglag 👻                                                                    |                                              | Kodning:                                          | ANSI             | • |
| Sproglagssprog:                 | 1030 🔻                                                                        |                                              | Logniveau:                                        | Batchniveau      | • |
| Sprognavn:                      | Danish (Denmark)                                                              |                                              | Opsætningsstatus:                                 | Valideret        | - |
| Dan returdata:                  |                                                                               |                                              | Sidst behandlet:                                  | 09-03-2017 01:10 |   |
| Validér XML:                    |                                                                               |                                              | Sidst behandlet af:                               | PROD/F007002     |   |
| Datoformat:                     | -                                                                             |                                              | Sidste status:                                    | Behandlet        | - |
| Datoeksempel:                   |                                                                               |                                              | Automatisering Indiæsning:                        | Nej              |   |
| Tidsformat:                     |                                                                               |                                              | Automatisering Indlaesning + Behandling:          | Ja               |   |
| Tidseksempel:                   |                                                                               |                                              | Spærret:                                          |                  |   |
| Decimaltalsformat:              | -                                                                             |                                              | Tillad overskrivning for afsendersystem OES_OESC: | V                |   |
| Filsystem                       |                                                                               |                                              |                                                   |                  |   |
| Kladde                          |                                                                               |                                              |                                                   |                  |   |
| Excel                           |                                                                               |                                              |                                                   |                  |   |
| Automatisering                  |                                                                               |                                              |                                                   |                  |   |

Under vinduet "Integrationsbatch" bliver status på den enkelte batch nu synlig:

| ŝ               |             |               |                 |                  |       |              |               |        |                                        |                     |            |       |
|-----------------|-------------|---------------|-----------------|------------------|-------|--------------|---------------|--------|----------------------------------------|---------------------|------------|-------|
| 📶 Vis - Integra |             |               |                 |                  |       |              |               |        |                                        |                     |            | ×     |
| START           | HANDLING    | ER NAVIGE     | R               |                  |       |              |               |        |                                        | 13500_ØI            | M_Drift    | 0     |
| Behandl Import  | Håndteret 1 | Fransaktioner | Vis som Vis som | OneNote Noter    | Links | C<br>Opdater | Ryd<br>filter | Søg    |                                        |                     |            |       |
| buttern         | Proces      |               | Vis             | Vis tilknytt     | et    |              | Side          |        |                                        |                     |            |       |
| Integrations    | batch •     |               |                 |                  |       |              |               | [      | Skriv for at filtrere (F3)   Datastrøm | ▼<br>Filter: REJSUD | <b>AFR</b> | ~     |
| Data 🔻          | BatchID 💌   | Status        |                 | Status dato/tid  | Antal | berørte      | Fejlmedde     | elelse | Fejl på Tr                             | Fejl på Lin         | Fejl p     | å Fel |
| REJSUD_AFR      | 1703150001  | Behandlet     |                 | 17-03-2017 01:29 |       | 14           |               |        |                                        |                     |            |       |
| REJSUD_AFR      | 1703090001  | Behandlet     |                 | 15-03-2017 13:37 |       | 11           |               |        |                                        |                     |            |       |
| REJSUD_AFR      | 1703011401  | Behandlet     |                 | 15-03-2017 13:36 |       | 11           |               |        |                                        |                     |            |       |
| REJSUD_AFR      | 1703011346  | Behandlet     |                 | 01-03-2017 15:06 |       | 11           |               |        |                                        |                     |            |       |
|                 |             | -             |                 |                  |       |              |               |        |                                        |                     |            |       |

Nedenfor beskrives de forskellige statusser som en batch kan have, samt eksempler på den efterfølgende behandlingsmetode.

## Status "Behandlet"

Eksempel på et regnskab hvor alle Batch er fejl frie, og dermed er behandlet med succes.

| ▼       START       HANDLINGER       NAVIGER       13500_0IM_Drift         Behandl       Import       Händtret       Transaktioner       Vis som       Vis som       Vis       Vis       Vis       Vis       Opdate       Rid       Stag         Integrationsbatch       Vis       Vis </th <th>🕼 Vis - Integral</th> <th>tionsbatch -</th> <th>REJSUD_AFR</th> <th></th> <th></th> <th></th> <th></th> <th></th> <th></th> <th></th> <th></th> <th></th>                                                                                                    | 🕼 Vis - Integral | tionsbatch -           | REJSUD_AFR    |                                     |                  |       |              |               |         |                                      |                     |            |
|----------------------------------------------------------------------------------------------------|------------------|------------------------|---------------|-------------------------------------|------------------|-------|--------------|---------------|---------|--------------------------------------|---------------------|------------|
| Import       Import                                                                                                    | ▼ START          | HANDLING               | ER NAVIGE     | R                                   |                  |       |              |               |         |                                      | 13500_ØI            | M_Drift 🕜  |
| Proces         Vis         Vis tillenyttet         Side           Integrationsbatch •         Striv for at filtere (F3)   Datastrøm         ●           Data ▼ Batch1D ▼         Status         Status dato/tid         Antal berørte Fejmeddelelse         Fej på Tr Fej på Lin Fej på Lin Fej På Lin Fej På Lin Fej På Lin Fej På Lin Fej På Lin Fej På Lin Fej På Lin Fej På Lin Fej På Lin Fej På Lin Fej På Lin Fej På Lin Fej På Lin Fej På Lin Fej På Lin Fej På Lin Fej På Lin Fej På Lin Fej På Lin Fej På Lin Fej På Lin Fej På Lin Fej | Behandl Import   | Håndteret<br>- Til/Fra | Transaktioner | Vis som<br>liste Vis som<br>diagram | OneNote Noter    | Links | C<br>Opdater | Ryd<br>filter | Søg     |                                      |                     |            |
| Data         ¥         Status         Status dato/tid         Antal berørte         Feji på Tr         Feji på Lin         Feji på Lin <th< th=""><th>Integrations</th><th>batch •</th><th></th><th>VIS</th><th>vis uliknyu</th><th>el</th><th></th><th>Side</th><th></th><th>Skriv for at filtrere (F3) Datastrøm</th><th>▼<br/>Filter: REJSUD</th><th>_AFR ✓</th></th<>                                                  | Integrations     | batch •                |               | VIS                                 | vis uliknyu      | el    |              | Side          |         | Skriv for at filtrere (F3) Datastrøm | ▼<br>Filter: REJSUD | _AFR ✓     |
| REJSUD_AFR         1703150001         Behandlet         17-03-2017 01:29         14           REJSUD_AFR         1703090001         Behandlet         15-03-2017 13:37         11           REJSUD_AFR         1703011401         Behandlet         15-03-2017 13:36         11                                                                                                    | Data 💌           | BatchID 💌              | Status        |                                     | Status dato/tid  | Antal | berørte      | Fejlmed       | delelse | Fejl på Tr                           | Fejl på Lin         | Fejl på Fe |
| REISUD_AFR         1703090001         Behandet         15-03-2017         11           REISUD_AFR         170301101         Behandet         15-03-2017         13:36         11                                                                                                    | REJSUD_AFR       | 1703150001             | Behandlet     |                                     | 17-03-2017 01:29 |       | 14           |               |         |                                      |                     |            |
| REJSUD_AFR 1703011401 Behandlet 15-03-2017 13:36 11                                                                                                    | REJSUD_AFR       | 1703090001             | Behandlet     |                                     | 15-03-2017 13:37 |       | 11           |               |         |                                      |                     |            |
|                                                                                                    | REJSUD_AFR       | 1703011401             | l Behandlet   |                                     | 15-03-2017 13:36 |       | 11           |               |         |                                      |                     |            |
| REJSUD_AFR 1703011346 Behandlet 01-03-2017 15:06 11                                                                                                    | REJSUD_AFR       | 1703011346             | 6 Behandlet   |                                     | 01-03-2017 15:06 |       | 11           |               |         |                                      |                     |            |

Har en batch status "Behandlet", skal Institutionen ikke foretage sig andet end at bogføre købskladden.

## Status "Delvist behandlet"

Eksempel på en Batch som er delvis behandlet, dvs. at nogle afregninger i batchen er behandlet med succes og er lagt i købskladden, mens andre afregninger i samme batch har behandlingsfejl.

| M Vis - Integrationsbatch - I                              |                   |                     |             |                       |                                      | - 0 🔀                   |
|------------------------------------------------------------|-------------------|---------------------|-------------|-----------------------|--------------------------------------|-------------------------|
| START HANDLINGE                                            | ER NAVIGER        |                     |             |                       | 43100_Svan                           | a_Omkostningsbaseret 🥐  |
| Behandi<br>batch Import Håndteret T<br>- Til/Fra<br>Proces | Transaktioner     | OneNote Noter Links | Opdater     | Ryd<br>filter<br>Side |                                      |                         |
| Integrationsbatch •                                        |                   |                     |             |                       | Skriv for at filtrere (F3) Datastrøm | ·                       |
|                                                            |                   |                     |             |                       |                                      | Filter: REJSUD_AFR      |
| Data 🔻 BatchID 🔻                                           | Status            | Status dato/tid An  | tal berørte | Fejlmeddelelse        | Feji på Tr                           | Fejl på Lin Fejl på Fel |
| REJSUD_AFR 1703160001                                      | Behandlet         | 18-03-2017 01:45    | 359         |                       |                                      |                         |
| REJSUD_AFR 1703150001                                      | Behandlet         | 16-03-2017 01:22    | 72          |                       |                                      |                         |
| REJSUD_AFR 1703110001                                      | Behandlet         | 15-03-2017 01:37    | 50          |                       |                                      |                         |
| REJSUD_AFR 1703090001                                      | Delvist behandlet | 11-03-2017 04:12    | 138         |                       |                                      |                         |
| REJSUD_AFR 1703061531                                      | Behandlet         | 09-03-2017 01:10    | 84          |                       |                                      |                         |
| REJSUD_AFR 1703031416                                      | Delvist behandlet | 10-03-2017 09:36    |             |                       |                                      |                         |
| REJSUD_AFR 1703021646                                      | Delvist behandlet | 10-03-2017 09:36    |             |                       |                                      |                         |
| REJSUD_AFR 1703020831                                      | Behandlet         | 10-03-2017 09:34    | 77          |                       |                                      |                         |
| REJSUD_AFR 1702240931                                      | Behandlet         | 02-03-2017 09:40    | 34          |                       |                                      |                         |
| REJSUD_AFR 1702240916                                      | Behandlet         | 24-02-2017 10:40    | 34          |                       |                                      |                         |
|                                                            |                   |                     |             |                       |                                      |                         |

Start med at bogføre købskladden, som indeholder de afregninger, der er behandlet med succes.

Kontrollér herefter fejlbeskeden på transaktionerne i den batch der har status "Delvist behandlet".

| Mi Vis - Integrationsbatch - REJSUD_AFR        |                                                             |                                                                                                    |
|------------------------------------------------|-------------------------------------------------------------|----------------------------------------------------------------------------------------------------|
| START HANDLINGER NAVIGER                       |                                                             | 43100_Svana_Omkostningsbaseret 🥐                                                                                                    |
| Behandi Import Händteret<br>batch - Til/Fra    | Vis som<br>diagram<br>Vors likenstet                        |                                                                                                    |
| Integrationsbatch -<br>Data V BatchID V Status | 1. vælg den batch der er fejlet<br>2. klik på Transaktioner | Skriv for at filtrere (F3)         Datastrøm         ▼         →         ▼           Filter: REISUD_AFR         Filter: REISUD_AFR         Feji på Tr         Feji på Lin |
| PEISUD AER 1703180001 Behandlet                | 21.03.2017.01:40 50                                         | -                                                                                                    |
| REJSUD AFR 1703160001 Behandlet                | 18-03-2017 01:45 359                                        |                                                                                                    |
| REJSUD AFR 1703150001 Behandlet                | 16-03-2017 01:22 72                                         |                                                                                                    |
|                                                | 15-03-2017 01:37 50                                         |                                                                                                    |
| REJSUD_AFR 1703090001 Delvist behandlet        | 11-03-2017 04:12 138                                        |                                                                                                    |
| REJSUD_AFR 1703061531 Behandlet                | 09-03-2017 01:10 84                                         |                                                                                                    |

Her ses fejlbeskeden under feltet "Fejlmeddelelse".

| At Vis - Int            |                         | tioner - REJSUD_A | FR - 1703031231      |                      |                                                             |                                                       |                                         |             |                 |                                        |
|-------------------------|-------------------------|-------------------|----------------------|----------------------|-------------------------------------------------------------|-------------------------------------------------------|-----------------------------------------|-------------|-----------------|----------------------------------------|
| <ul> <li>ST/</li> </ul> | ART NAVIGER             |                   |                      |                      |                                                             |                                                       |                                         |             |                 |                                        |
| Unjer<br>Proces         | Vis som<br>liste<br>Vis | OneNote Noter     | Uinks Opdater        | Ryd Søg<br>Side      |                                                             |                                                       |                                         |             |                 |                                        |
| Integrat                | tionstransakti          | oner *            |                      |                      |                                                             |                                                       |                                         |             | Skriv for at fi | Itrere (F3)   Transak<br>Filter: REJSU |
| Tran                    |                         | Status dato/tid   | Felmeddelelse        |                      |                                                             |                                                       |                                         | Feji på Lin | Fejl på Fel A   | Antal berørte                          |
|                         | 1 Behandlet             | 06-03-2017 17:06  |                      |                      |                                                             |                                                       |                                         |             |                 | 9                                      |
|                         | 2 Behandlet             | 06-03-2017 17:06  |                      |                      |                                                             |                                                       |                                         |             |                 | 9                                      |
|                         | 3 Behanding             | 07-03-2017 10:34  | Den Kreditor der for | rsøges opdateret fra | fsendersystem REJSUD2 med Afsender ID = PER00598, har aller | de et tilhørsforhold til Afsendersystem OES_OESC, Afs | ender ID DD10000008. (Vendor: PER00598) | 19          | 2               |                                        |
|                         | 4 Behandlet             | 06-03-2017 17:05  |                      |                      |                                                             |                                                       |                                         |             |                 | 9                                      |
|                         | 5 Behandlet             | 06-03-2017 17:06  |                      |                      |                                                             |                                                       |                                         |             |                 | 54                                     |
|                         | 6 Behandlet             | 06-03-2017 17:06  |                      |                      |                                                             |                                                       |                                         |             |                 | 21                                     |
|                         | 7 Behandlet             | 06-03-2017 17:06  |                      |                      |                                                             |                                                       |                                         |             |                 | 9                                      |
|                         | 8 Behandlet             | 06-03-2017 17:06  |                      |                      |                                                             |                                                       |                                         |             |                 | 9                                      |
|                         | 9 Behandlet             | 06-03-2017 17:05  |                      |                      |                                                             |                                                       |                                         |             |                 | 9                                      |
|                         | 10 Behandlet            | 06-03-2017 17:05  |                      |                      |                                                             |                                                       |                                         |             |                 | 9                                      |
|                         |                         |                   |                      |                      |                                                             |                                                       |                                         |             |                 |                                        |
|                         |                         |                   |                      |                      |                                                             |                                                       |                                         |             |                 |                                        |

Du skal nu udbedre fejlen og derefter behandle batchen manuelt (se afsnit "Behandl batch").

I det viste eksempel skyldes fejlen, at der ikke er sat flueben i feltet "Tillad overskrivning for afsendersystem OES\_OESC" i REJSUD\_AFR datastrømsopsætningen.

| REJSUD_AFR                      |                                     |   |                                                   |                  |   |
|---------------------------------|-------------------------------------|---|---------------------------------------------------|------------------|---|
| Senerelt                        |                                     |   |                                                   |                  |   |
| Kode:                           | REJSUD_AFR                          |   | Decimaleksempel:                                  |                  |   |
| Fagsystem:                      | REJSUD2                             | • | Testtilstand:                                     | (m)              |   |
| Beskrivelse:                    | Indlæsning af rejseafregningsposter |   | Dataformat:                                       | XMLfler          | • |
| Håndtering af transaktionsfejl: | Ignorer kun fejlende transaktioner  | • | Feltadskiller:                                    |                  |   |
| Tabel- og feltidentifikation:   | Sproglag                            | • | Kodning:                                          | ANSI             | • |
| Sproglagssprog:                 | 1030 👻                              |   | Logniveau:                                        | Batchniveau      | • |
| Sprognavn:                      | Danish (Denmark)                    |   | Opsætningsstatus:                                 | Valideret        | • |
| Dan returdata:                  | $\checkmark$                        |   | Sidst behandlet:                                  | 22-03-2017 01:38 |   |
| Validér XML:                    |                                     |   | Sidst behandlet af:                               | PROD/F007003     |   |
| Datoformat:                     |                                     | • | Sidste status:                                    | Behandlet        | * |
| Datoeksempel:                   |                                     |   | Automatisering Indiaesning:                       | Nej              |   |
| Tidsformat:                     |                                     | • | Automatisering Indiaesning + Behandling:          | Ja               |   |
| Tidseksempel:                   |                                     |   | Spærret:                                          |                  |   |
| Decimaltalsformat:              |                                     | • | Tillad overskrivning for afsendersystem OES_OESC: |                  |   |

### Status "Behandlingsfejl"

Her ses et eksempel hvor en batch er fejlet, dvs. at **hele batchen er fejlet** og intet er dermed lagt over i købskladden.

Vælg den fejlede batch, klik på transaktioner for at se fejlen:

| Vis - Integrationsbatch - REJSUD_AFR    |                                                                                                    |                           |
|-----------------------------------------|----------------------------------------------------------------------------------------------------|---------------------------|
| START HANDLINGER NAVIGER                |                                                                                                    | 18160_SDFE 🕜              |
| Behandi Import Hånderet<br>batch Proces | M ConeNote Noter Links<br>Vis tilknyttet Vis tilknyttet Vis tilknytt |                           |
| Integrationsbatch -                     | 1. vælg den batch der er fejlet<br>2. klik på Transaktioner                                                                                                    | ▼   → ∨ ilter: REJSUD_AFR |
| Data 🔻 BatchID 🔻 Status                 | Status dato/tid Antal berørte Fejlmeddelelse                                                                                                    | Fejl på Tr Fe             |
| REJSUD_AFR 1702231231 Behandlet         | 09-03-2017 01:10 18                                                                                                    |                           |
| REJSUD AFR 1702231016 Behandlingsfejl   | 24-02-2017 14:36                                                                                                    |                           |
| REJSUD_AFR 1702231001 Behandlet         | 23-02-2017 11:20 11                                                                                                    |                           |

Her ses fejlbeskeden under feltet "Fejlmeddelelse".

| III Vis          | Integrationstransak             | tioner - REJSUD_AF              | R · 1702231016     |                           |                                         |             |             |               |                                          | × |
|------------------|---------------------------------|---------------------------------|--------------------|---------------------------|-----------------------------------------|-------------|-------------|---------------|------------------------------------------|---|
| •                | START NAVIGER                   |                                 |                    |                           |                                         |             |             |               | 18160_SDFE                               | 0 |
| Linjer<br>Proces | Vis som<br>liste diagram<br>Vis | OneNote Noter<br>Vis tilknyttet | Links Opdater      | Ryd Søg<br>filter<br>Side | Tjek fejit                              | esked       |             |               | They for all three (53) Toward three (5) |   |
| Integ            | i auonsu ansakut                | Jilei ·                         |                    |                           |                                         |             |             |               | Filter: REJSUD_AFR • 1702231016          |   |
| Tra              | in 🛎 Status                     | Status dato/tid                 | Feilmeddelelse     |                           |                                         | Fejl på Lin | Fejl på Fel | Antal berørte |                                          |   |
|                  | 1 Behandling                    | 24-02-2017 14:36                | Du har ikke følgen | le rettigheder på Tablel  | Data Purch./Payment Information: Modify | 2           | 6007676     |               |                                          |   |
|                  |                                 |                                 | -                  |                           |                                         |             |             |               |                                          |   |

Du skal nu udbedre fejlen og derefter behandle batchen manuelt (se afsnit "Behandl batch").

I det viste eksempel skyldes fejlen, at den bruger, der forsøger at behandle batchen, ikke har de nødvendige rettigheder. Når rettighederne er tildelt brugeren, kan batchen genbehandles.

Et andet typisk eksempel på en fejl, er "Kladden er ikke tom". Denne fejl opstår når der modtages en ny batch, hvor købskladden ikke er tom ved modtagelsen. Løsningen er at kladden bogføres og den fejlede batch kan herefter genbehandles.

| REJSUD_AFR | 1702130946 Behandlingsfejl | 13-02-2017 15:01 | Kladden er ikke tom. (Gen. Journal Li |
|------------|----------------------------|------------------|---------------------------------------|
| REJSUD_AFR | 1702071216 Behandlingsfejl | 13-02-2017 10:53 | Kladden er ikke tom. (Gen. Journal Li |
| REJSUD_AFR | 1701171516 Behandlingsfejl | 07-02-2017 13:16 | Kladden er ikke tom. (Gen. Journal Li |

### **Behandl Batch**

Har en batch status "Behandlingsfejl" eller "Delvist behandlet" skal fejlen rettes og batchens skal forsøges genbehandlet.

Her følger tre trin til den manuelle behandling af en fejlet batch.

| Vis - Integrationsbatch - REJSUD_AFR                                                                                                    |                                                    |                                      |
|----------------------------------------------------------------------------------------------------|----------------------------------------------------|--------------------------------------|
| <ul> <li>START HANDLINGER NAVIGER</li> </ul>                                                                                                    |                                                    | 18160_SDFE 🕜                         |
| Behandl Import Håndteret Transaktioner<br>-Til/Fra                                                                                                    | Vis som<br>diagram<br>//s                          |                                      |
| Integrationsbatch -                                                                                                    | 1. vælg den fejlede batch<br>2. klik Behandl batch | atastrøm ▼   →<br>Filter: REJSUD_AFR |
| Data 🔻 BatchID 🔻 Status                                                                                                    | Status dato/tid Antal berørte Fejlmeddelelse       | Fejl på Tr Fe                        |
| REJSUD_AFR 1702231231 Behandlet                                                                                                    | 09-03-2017 01:10 18                                |                                      |
| REJSUD AFR 1702231016 Behandlingsfejl                                                                                                    | 24-02-2017 14:36                                   |                                      |
| REJSUD_AFR 1702231001 Behandlet                                                                                                    | 23-02-2017 11:20 11                                |                                      |
| Integrationsbatch     3. klik OK       Integrationsbatch     Integrationsbatch       Vis resultater:     er       Not Datastram     er       Statut     120309001       + Tifog fiter     CK |                                                    |                                      |

Herefter anbefales det at købskladden bogføres, for at undgå fejl i den følgende batch.

#### BEMÆRK:

Ved "behandlingsfejl" gælder det alle transaktioner der er fejlet, og ved behandl batch af denne type, vil alle transaktioner blive genbehandlet.

Ved "Delvist behandlet" er det en/flere transaktioner der er fejlet, og ved behandl batch af denne type, er det kun de fejlede transaktioner som vil blive genbehandlet.